## Hướng dẫn các lớp đăng kí mã Chi hội Khuyến học để tự đánh giá Công dân học tập

**1.** Thầy B là giáo viên chủ nhiệm lớp 10C00 Trường THPT Thanh Đa, học sinh X là lớp trưởng lớp 10C00 đã đăng ký tài khoản cá nhân như hình bên dưới.

|           | trung ường hội<br>Đánh giá mô hìn | KHUYẾN HỌC VIỆT NAM<br>H CÔNG DÂN HỌC TẬP |                                 | <b>⊠</b> khuyen†           | nocvn@gmail.com |
|-----------|-----------------------------------|-------------------------------------------|---------------------------------|----------------------------|-----------------|
| 🖌 Tin tức | Giới thiệu Liên h                 | Hướng dẫn sử dụng                         | Phản hồi ý kiến                 | Học Sinh X                 | 🕩 Đăng xuất     |
|           |                                   |                                           | THÔNG TIN TÀI KHOẢN             |                            |                 |
|           |                                   |                                           | Sửa thông tin Thay đối mật khẩu |                            |                 |
| Họ và tên | Học Sinh X                        |                                           |                                 | Bạn là quản lý chi hội khu | uyến học?       |
| Năm sinh  | 2009                              |                                           |                                 |                            |                 |
| Giới tính | Nam                               |                                           |                                 | Đăng                       | ký CHKH         |
| Email     |                                   |                                           |                                 |                            |                 |
| Vai trò   | Thành viên                        |                                           |                                 |                            |                 |
| Địa chỉ   | Phường 26 - Qu                    | àn Bình Thạnh - Thành phố                 | í Hồ Chí Minh                   |                            |                 |
| Mã CHKH   |                                   |                                           |                                 |                            |                 |
|           |                                   |                                           |                                 |                            |                 |

Thầy B sử dụng tài khoản cá nhân của học sinh X (vì thầy B không có trong danh sách học sinh lớp 10C00) để đăng ký mã CHKH cho lớp 10C00: nhấp chọn nút Đăng ký CHKH (phần khoanh vàng hình bên dưới).

|             | TRUNG ƯƠNG HỘI KHUYẾN HỌC<br>ĐÁNH GIÁ MÔ HÌNH CÔNG DÂN | VIỆT NAM<br>V HỌC TẬP           | 🖬 khuyenhocvn@gmail.com            |  |  |
|-------------|--------------------------------------------------------|---------------------------------|------------------------------------|--|--|
| 😭 🛛 Tin tức | Giới thiệu Liên hệ Hướng d                             | lần sử dụng Phản hồi ý kiến     | Học Sinh X €+Đăng xuất             |  |  |
|             |                                                        | THÔNG TIN TÀI KHOẢN             |                                    |  |  |
|             |                                                        | Sửa thông tin Thay đối mật khẩu |                                    |  |  |
| Họ và tên   | Học Sinh X                                             |                                 | Bạn là quản lý chi hội khuyến học? |  |  |
| Năm sinh    | 2009                                                   |                                 |                                    |  |  |
| Giới tính   | Nam                                                    |                                 | Đãng ký CHKH                       |  |  |
| Email       |                                                        |                                 |                                    |  |  |
| Vai trò     | Thành viên                                             |                                 |                                    |  |  |
| Địa chỉ     | Phường 26 - Quận Bình Thạnh                            | - Thành phố Hồ Chí Minh         |                                    |  |  |
| Mã CHKH     |                                                        |                                 |                                    |  |  |

## Sau đó thầy B chọn cấp Phường/xã

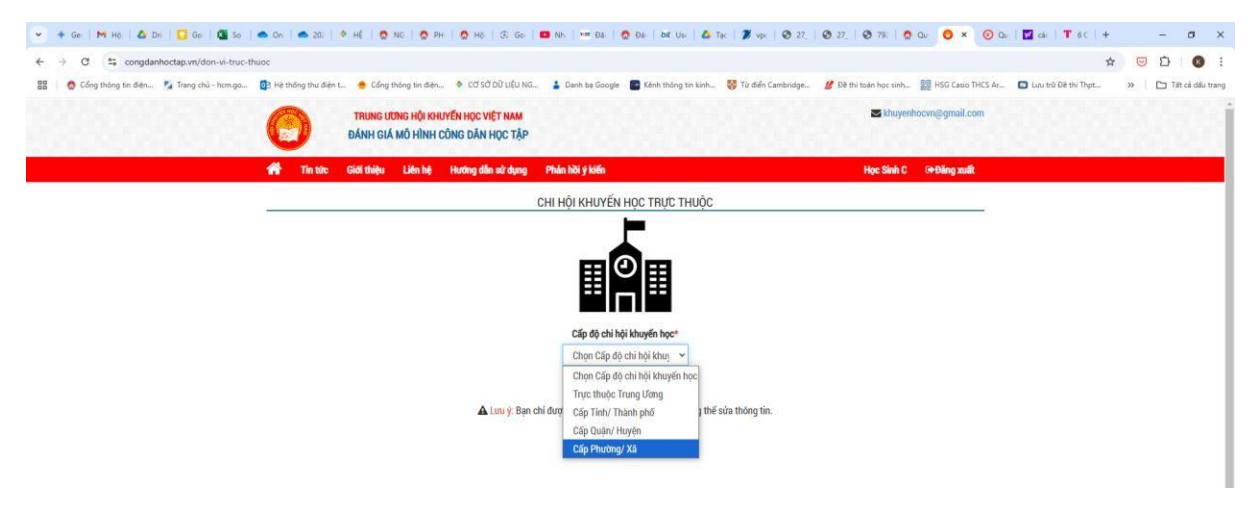

Thầy B tiếp tục khai báo: tên chi hội là **Lớp 10C00 - Trường THPT Thanh Đa**, quận/huyện: **Sở Giáo dục & Đào tạo TPHCM** (vì tài khoản Trường THPT Thanh Đa do Sở cấp), phường/xã: **Trường THPT Thanh Đa** rồi mới nhấn nút **Lưu** 

| Tin tức | Giới thiệu | Liên hệ | Hướng dẫn sử dụng   | Phản hồi ý kiến            | Học Sinh X 🖙 Đăng xuất |
|---------|------------|---------|---------------------|----------------------------|------------------------|
|         |            |         |                     | ĐĂNG KÝ CHI HỘI KHUYẾN HỌC |                        |
|         |            |         | Tên chi hội*        |                            |                        |
|         |            |         | Lớp 10C00 - Trường  | THPT Thanh Đa              |                        |
|         |            |         | Địa chỉ*            |                            |                        |
|         |            |         | 186 Nguyễn Xí, phư  | ờng 26, quận Bình Thạnh    |                        |
|         |            |         | Email               |                            |                        |
|         |            |         | Email               |                            |                        |
|         |            |         | Số điện thoại       |                            |                        |
|         |            |         | Số điện thoại       |                            |                        |
|         |            |         | Tỉnh/Thành phố*     |                            |                        |
|         |            |         | Thành phố Hồ Chí M  | linh                       | •                      |
|         |            |         | Quận/Huyện*         |                            |                        |
|         |            |         | Sở Giáo dục & Đào t | tạo TPHCM                  | •                      |
|         |            |         | Phường/Xã*          |                            |                        |
|         |            |         | THPT Thanh Đa       |                            | v                      |
|         |            |         |                     | Quay lại Lu                | u                      |

## Sau đó màn hình xuất hiện tình trạng Chờ duyệt như hình

| 👚 Tin tức            | Giới thiệu Liên hệ      | Hướng dẫn sử dụng         | Phản hồi ý kiến                 |             | Học Sinh X        | 🕩 Đăng xuất |
|----------------------|-------------------------|---------------------------|---------------------------------|-------------|-------------------|-------------|
|                      |                         |                           | THÔNG TIN TÀI KHOẢN             |             |                   |             |
|                      |                         |                           | Sửa thông tin Thay đối mật khẩu |             |                   |             |
| Bạn đã tạo chi hội k | huyến học. Sau khi được | c duyệt, hãy gửi mã chi h | ội tới các thành viên của bạn.  | 🏛 Lớp 10C00 | - Trường Tł<br>Đa | IPT Thanh   |
| Họ và tên            | Học Sinh X              |                           |                                 |             | Chờ duyệt         |             |
| Năm sinh             | 2009                    |                           |                                 |             |                   |             |
| Giới tính            | Nam                     |                           |                                 |             |                   |             |
| Email                |                         |                           |                                 |             |                   |             |
| Vai trò              | Thành viên              |                           |                                 |             |                   |             |
| Địa chỉ              | Phường 26 - Quận Đ      | Bình Thạnh - Thành phố H  | Hồ Chí Minh                     |             |                   |             |
| Mã CHKH              |                         |                           |                                 |             |                   |             |

**2.** Sau khi Trường kích hoạt Mã CHKH cho lớp 10C00, thầy B đăng nhập vào tài khoản cá nhân của học sinh X, thì thấy xuất hiện mã CHKH D79O2C32444p8UGJ - Lớp 10C00 -Trường THPT Thanh Đa (hình bên dưới).

|            | THÔNG TIN TÀI KHOẢN                                 |                                         |
|------------|-----------------------------------------------------|-----------------------------------------|
|            | Sửa thông tin Thay                                  | đối mật khẩu                            |
| Họ và tên  | Học Sinh X                                          | 🏛 Lớp 10C00 - Trường THPT Thanh<br>Đạ   |
| Năm sinh   | 2009                                                |                                         |
| Giới tính  | Nam                                                 |                                         |
| Email      |                                                     | E A A A A A A A A A A A A A A A A A A A |
| /ai trò    | Thành viên                                          | 122,223                                 |
| Dia chỉ    | Phường 26 - Quận Bình Thạnh - Thành phố Hồ Chí Minh |                                         |
| Mã CHKH    | D7902C32444p8UGJ - Lớp 10C00 - Trường THPT Thanh Đa | Luit Xem thống kê                       |
|            |                                                     |                                         |
|            |                                                     |                                         |
| ÁNH GIÁ MÔ | HÌNH CÔNG DÂN HỌC TẬP                               |                                         |
|            | معاد با بعد الماد و                                 |                                         |

3. Sau đó, thầy B gửi mã CHKH D79O2C32444p8UGJ (đây là mã CHKH của Lớp 10C00 - Trường THPT Thanh Đa) hoặc mã QR cho các học sinh lớp 10C00 lưu lại (các học sinh lớp 10C00 sau khi tạo các tài khoản cá nhân để tự đánh giá CDHT thì nhập Mã CHKH này để tiện công tác thống kê về sau).